## Getting started with Arithmetika (i)

This file helps you run through the initial set up of your Arithmetika school account. Part ii will help with building your first classes of users.

## Setting up a school account

The world of Arithmetika begins with <u>www.arithmetika.com</u>. Select Teachers from home page or navigate to

arithmetika.com/Anon/Schools/AnonSchools.aspx which is the schools' home page of Arithmetika.

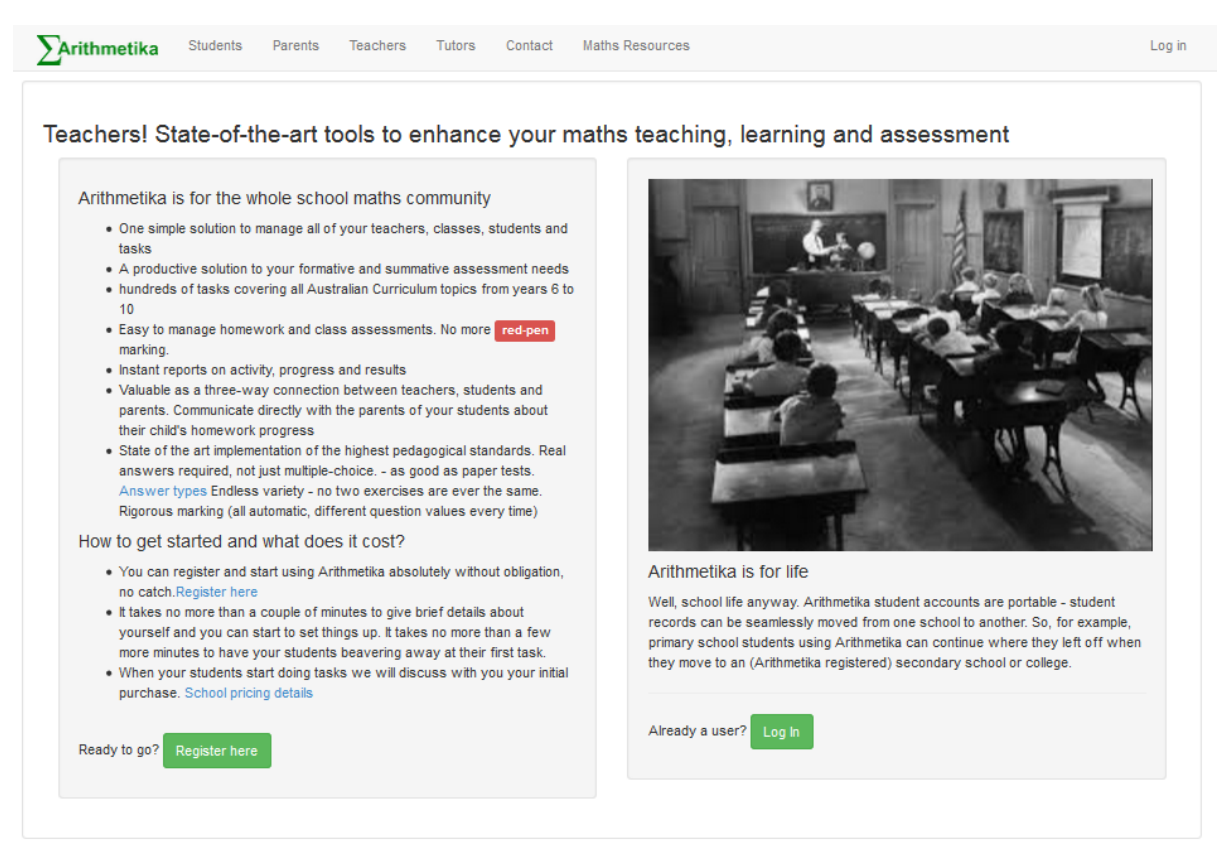

When you are ready, select Register here

| ×  |
|----|
|    |
|    |
|    |
| ıd |
|    |
|    |

## Press Next > as above

Enter your name and email in the boxes provided and check your email to get the Access Code

| <b>Arithmetika</b> St                                        | udents Pare                      | nts Teachers                                    | a Tutors                        | Contact                      | Maths Resources                                                                                                    | Log in |
|--------------------------------------------------------------|----------------------------------|-------------------------------------------------|---------------------------------|------------------------------|----------------------------------------------------------------------------------------------------|--------|
| Please note: This is N                                       | NOT the Studen                   | t sign-up area! If                              | f you have a                    | Class Access                 | Code given to you by your teacher, please click on Students above.                                                     | ×      |
| New Arithm                                                   | etika aco                        | count re                                        | gistrati                        | on                           |                                                                                                    |        |
| Personal Cor<br>You will be adding o<br>address. You will be | ntact Inform<br>ontent to our da | mation<br>Itabases so we ju<br>xode which you r | ust like to kno<br>must copy ar | w who you a<br>id paste into | re - and to prevent malicious activity. Please provide your name and an email<br>the box below before you can proceed. |        |
| Given Nan                                                    | ne: John                         |                                                 |                                 |                              |                                                                                                    |        |
| Family Nan                                                   | ne: Smith                        |                                                 |                                 |                              |                                                                                                    |        |
| Ema                                                          | ail: john@                       | smith.com                                       |                                 |                              | This will become your login name.                                                                                      |        |
| Select one of the fol                                        | lowing account                   | types to be set u                               | ip. (Currently                  | y only Schoo                 | ol or Tutor group may be selected).                                                                                    |        |
| Account Ty                                                   | pe ()<br>Schoo                   | l Family Tu                                     | ) (<br>Itor group Ir            | )<br>ndividual               |                                                                                                    |        |
| Press Email me my A                                          | Access Code an                   | nd if the address                               | is valid you                    | will be sent a               | an email with a short Access Code to paste into the box, below.                                                        |        |
|                                                              | Email                            | me my access co                                 | de                              |                              |                                                                                                    |        |
| Access Coo                                                   | de: Enter f                      | the SecurityChe                                 | ckCode ema                      | iled to you a                |                                                                                                    |        |
| < Previous                                                   |                                  |                                                 |                                 |                              | Nex                                                                                                    | t>     |

Paste the Access Code emailed to you in the last box and press Next > to provide the school or college Information

| Please note: This is NOT the Student sign-up areal If you have a Class Access Code given to you by your teacher, please did on Students account.         School/College information         Education al matters         Education regime:       Australian Curriculum         Contact details         School/College of Tutoring group Full         Name:         Address line 1:       P0 Box 1234         State:       CLL         State:       CLL         Outrig:       Australian         Country:       Australian         Interime of Tutoring       0 1234 578 | <b>Arithmetika</b> Students                       | Parents Teachers              | Tutors Contact                           | Maths Resources                                                       | Log in |
|----------------------------------------------------------------------------------------------------|---------------------------------------------------|-------------------------------|------------------------------------------|-----------------------------------------------------------------------|--------|
| New Arithmetika account registration                                                                                                    | Please note: This is NOT th                       | e Student sign-up area! If yo | u have a Class Acce                      | ss Code given to you by your teacher, please click on Students above. | ×      |
| School/College information   Education regime:   Education regime:   Contact details   School/College or   TettCollege   School/College or   TettCollege   School/College or   TettCollege   Mdress line 1:   PO Box 1234   Address line 2:   Suburb:   Timbuktoo   State:   QLD   Post Code:   0729   Country:   Australia   School Reception or   totring group Tet:                                                                                                    | New Arithmetik                                    | a account regi                | stration                                 |                                                                       |        |
| Education regime: Australian Curriculum   Contact details   School/College or   Name:   Name:   Address line 1:   PO Box 1234   Address line 2:   Suburb:   Timbuktoo   State:   QLD   Post Code:   Ø789   County:   Australia     06 1224 5678                                                                                                    | School/College in<br>Educational matters          | nformation                    |                                          |                                                                       |        |
| Contact details School/College or Tutoring group Full Name: Address line 1: PO Box 1234 Address line 2: Suburb: Timbuktoo State: QLD  Post Code: 0789 Country: Australia                                                                                                    | Education regime:                                 | Australian Curriculum         |                                          | •                                                                     |        |
| School/College or Tutoring group Full   Name:   Address line 1:   PO Box 1234     Address line 2:   Suburb:   Timbuktoo   State:   QLD   Post Code:   6789   Country:   Australia   School Reception or tutoring group Full     08 1234 5678                                                                                                    | Contact details                                   |                               | L. L. L. L. L. L. L. L. L. L. L. L. L. L |                                                                       |        |
| Address line 1: PO Box 1234   Address line 2:                                                                                                    | School/College or<br>Tutoring group Full<br>Name: | TestCollege                   |                                          |                                                                       |        |
| Address line 2:   Suburb:   Timbuktoo   State:   QLD   Post Code:   0789     Country:   Australia     School Reception or tutoring group Tel:     06 1234 5678     Vert>                                                                                                    | Address line 1:                                   | PO Box 1234                   |                                          |                                                                       |        |
| Suburb:     Timbuktoo       State:     QLD       Post Code:     6789       Country:     Australia       School Reception or<br>tutoring group Tel:     08 1234 5878                                                                                                    | Address line 2:                                   |                               |                                          |                                                                       |        |
| State: QLD   Post Code: 6789   Country: Australia   School Reception or tutoring group Tel: 06 1234 5678                                                                                                    | Suburb:                                           | Timbuktoo                     |                                          |                                                                       |        |
| Post Code:     6789       Country:     Australia       School Reception or<br>tutoring group Tel:     06 1234 5678                                                                                                    | State:                                            | QLD                           |                                          |                                                                       |        |
| Country: Australia School Reception or tutoring group Tel:                                                                                                    | Post Code:                                        | 6789                          |                                          |                                                                       |        |
| School Reception or<br>tutoring group Tel:                                                                                                    | Country:                                          | Australia                     |                                          |                                                                       |        |
| < Previous                                                                                                    | School Reception or<br>tutoring group Tel:        | 06 1234 5678                  |                                          |                                                                       |        |
|                                                                                                    | < Previous                                        |                               |                                          |                                                                       | Next > |

Press Next > once more to give your password

| Personal information X                                                                                                    |  |
|----------------------------------------------------------------------------------------------------|--|
| New Arithmetika account registration                                                                                                    |  |
| Further personal details of the annointed Arithmetika contact at a school or college (can be changed<br>later)<br>Account Information<br>Please provide the following further personal details (for you or the person who will act as the School Arithmetika Administrator). |  |
| Your Admin User Name has been preselected for you as your email.                                                                                                    |  |
| Your User Name and Password will give you secure access as administrator of your School Arithmetika account.                                                                                                    |  |
| E-mail: Jens.testtescher2@srithmetiks.com                                                                                                    |  |
| Given Name: Jena                                                                                                    |  |
| Family Name: testteacher                                                                                                    |  |
| Password:                                                                                                    |  |
| Confirm Password:                                                                                                    |  |
| Mobile:                                                                                                    |  |
| Land Line (your<br>number at work):                                                                                                    |  |
| < Previous Create Account >                                                                                                    |  |

And press Create Account >

| Congratulations. You have successfully created your School account. You may now log in as Jena.testteacher@arithmetika.com and build your teachers and classes and assign tasks to your students.<br>New Arithmetika account registration<br>A special 'class' has been created for you called 'AAAUnallocated'. This is for you to use as a holding bay for all your students that are temporarily between classes. For instance you might want to move a student out of one class but you don't know where s/he has been moved to.<br>You may like to take a snap shot of the following Personal stuff |
|----------------------------------------------------------------------------------------------------|
| New Arithmetika account registration<br>A special 'class' has been created for you called 'AAAUnallocated'. This is for you to use as a holding bay for all your students that are temporarily between classes. For instance<br>you might want to move a student out of one class but you don't know where s/he has been moved to.<br>You may like to take a snap shot of the following<br>Personal stuff                                                                                                    |
| A special 'class' has been created for you called 'AAAUnallocated'. This is for you to use as a holding bay for all your students that are temporarily between classes. For instance<br>you might want to move a student out of one class but you don't know where s/he has been moved to.<br>You may like to take a snap shot of the following<br>Personal stuff                                                                                                    |
| You may like to take a snap shot of the following Personal stuff                                                                                                    |
| Personal stuff                                                                                                    |
|                                                                                                    |
| UserName: Jena.testteacher@arithmetika.com<br>Email: Jena.testteacher@arithmetika.com<br>Password: (make a note of it now!)<br>Given Name: Jena<br>Family Name: testteacher<br>Mobile:<br>Land line:                                                                                                    |
| School (tutoring group) stuff                                                                                                    |
| School or Tutoring Service Full Name: TestCollege<br>Address1: PO Box 1234<br>Address2:<br>Suburb: Timbuktoo<br>State: QLD                                                                                                    |
| Post Code: 6789                                                                                                    |
| Reception Tet: 06 1234 5678<br>As soon as you are logged in you can add the names of some teachers and classes, and assign some tasks to those classes. Under Help on the top menu you will find several                                                                                                    |

Print off the summary page

And log me in now!

## Welcome page

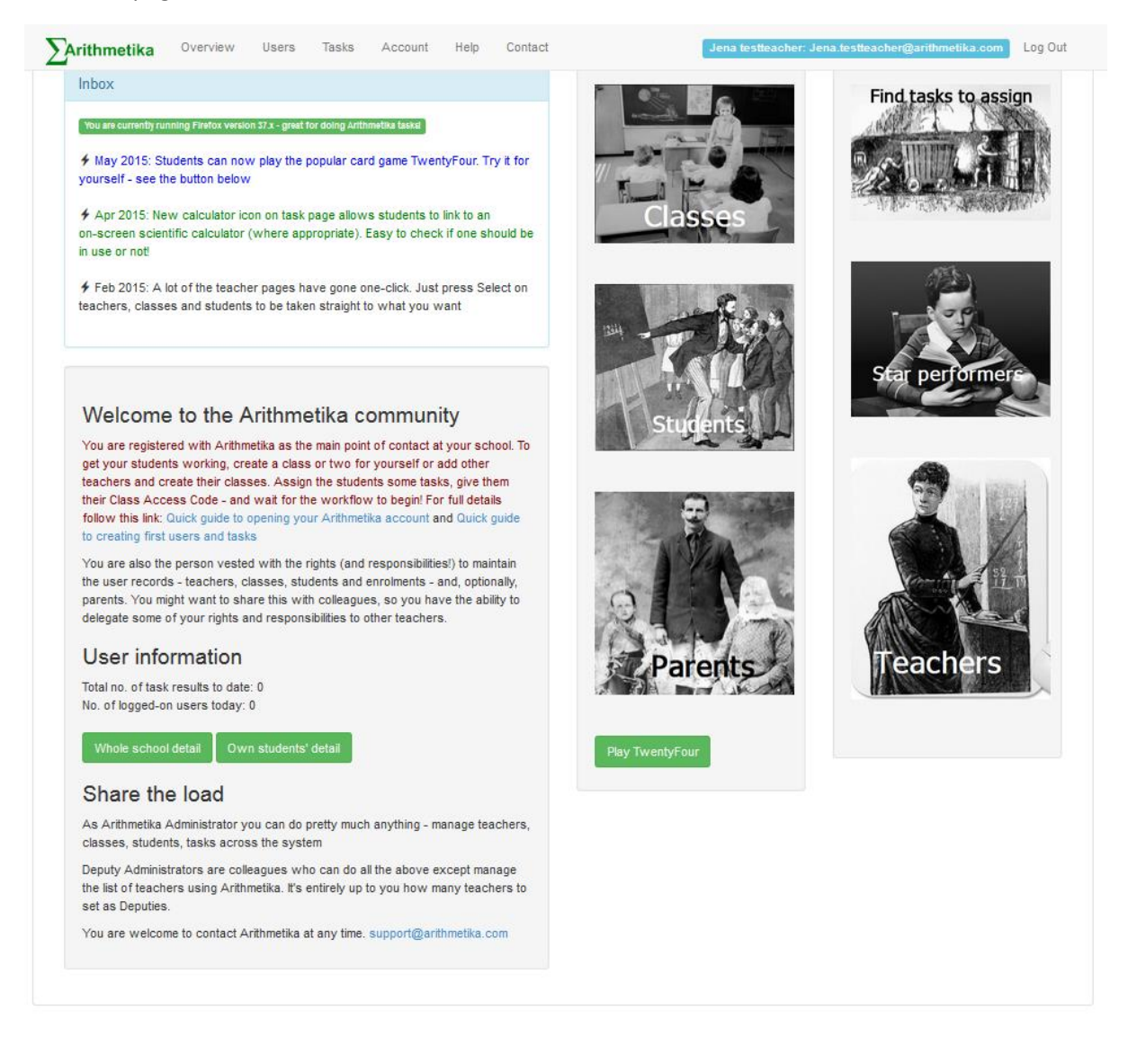

All that remains is to create a class or two for yourself or, if you don't teach, create a teacher account for a colleague and some classes for her/him and choose some tasks for the students.

You don't have to create student accounts yourself, you just give the students their Class Access Code (you'll see it when you create the class) and point them to the student sign-up URL.

http://www.arithmetika.com/Anon/Students/StudentSignUp.aspx

See the separate document Getting started with Arithmetika (ii)